- 1. Refresh Browser
- 2. Try Mozilla ,Chrome,Opera Browser
- 3. In Mozilla Firefox -Refresh browser (Open Help Menu-Troubleshooting Information-Refresh browser )

| Mozilla Firefox Start Page                                                                                                    | × 📵 Troubleshooting Informati × +                                                                                                    |                                                          |                                      |                              |   |   |   | l | - 0 |
|----------------------------------------------------------------------------------------------------|----------------------------------------------------------------------------------------------------|----------------------------------------------------------|--------------------------------------|------------------------------|---|---|---|---|-----|
| Firefox about:support                                                                                                    | C Q Search                                                                                                    | h                                                        |                                      | ☆ 自                          | ÷ | ♠ | ø |   | * - |
| Troubles<br>This page contains tec<br>answers to common qu<br>Copy raw data to clip                                                                                                    | hooting Information<br>hnical information that might be useful when you're trying to solve a problem. If you are looking for<br>uestions about Firefox, check out our support website.                                                                                                    | Give Firef<br>Refresh Fire<br>Try Safe I<br>Restart with | iox a tu<br>efox<br>Mode<br>h Add-or | i <b>ne up</b><br>ns Disable | d |   |   |   |     |
| Application Basic                                                                                                    |                                                                                                    |                                                          |                                      |                              |   |   |   |   |     |
| Name                                                                                                    | Firefox                                                                                                    |                                                          |                                      |                              |   |   |   |   |     |
| Name<br>Version                                                                                                    | Firefox<br>4601                                                                                                    |                                                          |                                      |                              |   |   |   |   |     |
| Name<br>Version<br>Build ID                                                                                                    | Firefox<br>46.0.1<br>20160502172042                                                                                                    |                                                          |                                      |                              |   |   |   |   |     |
| Name<br>Version<br>Build ID<br>Update History                                                                                                    | Firefox           46.01           20160502172042           Show Update History                                                                                                    |                                                          |                                      |                              |   |   |   |   |     |
| Name<br>Version<br>Build ID<br>Update History<br>Update Channel                                                                                                    | Firefox         46.0.1           20160502172042         Show Update History           release         Filese                                                                                                    |                                                          |                                      |                              |   |   |   |   |     |
| Name<br>Version<br>Build ID<br>Update History<br>Update Channel<br>User Agent                                                                                                    | Firefox           46.0.1           20160502172042           Show Update History           release           Mozilla/5.0 (Windows NT 6.1; WOW64; rv:46.0) Gecko/20100101 Firefox/46.0                                                                                                    |                                                          |                                      |                              |   |   |   |   |     |
| Name Version Build ID Update History Update Channel User Agent Profile Folder                                                                                                    | Firefox           46.0.1           20160502172042           Show Update History           release           Moxillar/S0 (Windows NT 6.1; WOW64; rv:46.0) Gecko/20100101 Firefox/46.0           Show Folder                                                                                                    |                                                          |                                      |                              |   |   |   |   |     |
| Name<br>Version<br>Build ID<br>Update History<br>Update Channel<br>User Agent<br>Profile Folder<br>Enabled Plugins                                                                                          | S Firefox Firefox Fir |                                                          |                                      |                              |   |   |   |   |     |
| Name<br>Version<br>Build ID<br>Update History<br>Update Channel<br>User Agent<br>Profile Folder<br>Enabled Plugins<br>Build Configuration                                                                   | Firefox       46.0.1       20160502172042       Show Update History       release       Mozilla/5.0 (Windows NT 6.1; WOW64; nv46.0) Gecko/20100101 Firefox/46.0       Show Folder       about:plugins       about:plugins                                                                                                    |                                                          |                                      |                              |   |   |   |   |     |
| Name<br>Version<br>Build ID<br>Update History<br>Update Channel<br>User Agent<br>Profile Folder<br>Enabled Plugins<br>Build Configuration<br>Memory Use                                                     | Firefox       46.0.1       20160502172042       Show Update History       release       Mozilla/5.0 (Windows NT 6.1; WOW64; rx46.0) Gecko/20100101 Firefox/46.0       Show Folder       about:plugins       about:plugins       about:memory                                                                                                    |                                                          |                                      |                              |   |   |   |   |     |
| Name<br>Version<br>Build ID<br>Update History<br>Update Channel<br>User Agent<br>Profile Folder<br>Enabled Plugins<br>Build Configuration<br>Memory Use<br>Registered Service Works                         | Since Since S                 |                                                          |                                      |                              |   |   |   |   |     |
| Name<br>Version<br>Build ID<br>Update History<br>Update Channel<br>User Agent<br>Forfile Folder<br>Enabled Plugins<br>Build Configuration<br>Memory Use<br>Register of Service Worko<br>Multiproces Windows | Firefox       46.0.1       20160502172042       Show Update History       release       Mozillar/S0 (Windows NT 6.1; WOW64; rv:46.0) Gecko/20100101 Firefox/46.0       Show Folder       about:plugins       about:plugins       about:plugins       about:memory       vbout:serviceworkers       0/2 (Disabed)                                                                                                    |                                                          |                                      |                              |   |   |   |   |     |

4. If SSL certificate of vendor system not working then 1st Import attached **dsa** and **dsa1** certificate in **Intermediate certification authorities** 

(Internet Explorer-Tools-Internet option-Content-Certificates-Intermediate certification authorities)

| 🤗 Certificate Error: Navigation Blocked - Windows Internet Explorer                                                                                                    |                                |                                                                                                    |
|----------------------------------------------------------------------------------------------------|--------------------------------|----------------------------------------------------------------------------------------------------|
|                                                                                                    | 🗕 😽 🗙 📴 Bing                   | • م                                                                                                    |
|                                                                                                    | 🏠 🔻 🔝 👻 🚍 🖶 Y Page 🕶           | Safety ▼ Tools ▼ 🕡 ▼                                                                                                    |
| Internet Options                                                                                                    |                                | *                                                                                                    |
| Intended purpose: <all>           Personal         Other People           Intermediate Certification Authorities         Trusted Root Certification ()           rusted Root Certification         <a>pt any data you send to the</a></all> |                                |                                                                                                    |
| Issued To       Issued By       Expiratio       Friendly Name         G(R)Code Solutions       CCA Inda 2007       7/4/2015                                                                                                    |                                |                                                                                                    |
| Learn more about <u>certificates</u> OK Cancel Apply                                                                                                    |                                |                                                                                                    |
|                                                                                                    |                                | -                                                                                                    |
| Done                                                                                                    | Internet   Protected Mode: Off | A      A      A |
| 169 🖸 📋 🔊 😥 🔿 🚺 😼 S 🛷 S 👑 🛅 🤙                                                                                                    | * 24 B                         | 6:57 PM                                                                                                    |

5. If Haryana site is added in exception then please Installed attached **rapidsha2Inter** certificate in **trusted root certification Authorities** 

(Double click on certificate -Installed Certificate-next-select **Place all certificates in the following store** then **browse** and select **trusted root certification Authoritiesnext-finish**)

| 1          | Certif<br>Ger | ficate X                                                                                                    |
|------------|---------------|----------------------------------------------------------------------------------------------------|
| En         | 1             | Certificate Import Wizard                                                                                                    |
| - 81       |               | Windows can automatically select a certificate store, or<br>the certificate.<br>Automatically select the certificate store based on<br>Place all certificates in the following store<br>Certificate store:<br>Show physical stores<br>OK Cancel |
| X          | Le            | Learn more about <u>certificate stores</u>                                                                                                    |
| 0          | penig<br>anar | a AbeitanKise Ad yelfeller                                                                                                    |
| )<br>Difer | لمريد الم     | Real Adversaria                                                                                                    |
| 6          | 9             | D 🗒 🗢 🖉 🗿 🍯 S 🛷 O 🔛 🎬 📋 🔸 🖄 😚 🖉                                                                                                    |

6. Don't add site in add exception ,1<sup>st</sup> Installed **rapidsha2Inter certificate** and then try to open site but don't add in exception

| A Insecure Connection       | × +            |                                                                                                    |        |                  |                       |     |   |   |   |     |         | - 8   | ×        |
|-----------------------------|----------------|----------------------------------------------------------------------------------------------------|--------|------------------|-----------------------|-----|---|---|---|-----|---------|-------|----------|
| ( i) https://hsiidc.haryana | eprocurement.g | jov.in                                                                                                    | C      | Q, Search        |                       | ☆   | Ê | ŧ | Â | ⊜   |         | ₩ -   | ≡        |
|                             | 2              | Your connection is not secure                                                                                                    |        |                  |                       |     |   |   |   |     |         |       | ^        |
|                             |                | The owner of hsiidc.haryanaeprocurement.gov.in has configured their v<br>from being stolen, Firefox has not connected to this website.<br>Learn more                                                               | ebsite | improperly. To p | protect your informat | ion |   |   |   |     |         |       |          |
|                             |                | Go Back                                                                                                    |        |                  | Advanced              |     |   |   |   |     |         |       |          |
|                             |                | Report errors like this to help Mozilla identify and block malicious                                                                                                    | sites  |                  |                       |     |   |   |   |     |         |       |          |
|                             |                | hsiidc.haryanaeprocurement.gov.in uses an invalid security certificate.                                                                                                    |        |                  |                       |     |   |   |   |     |         |       |          |
|                             |                | The certificate is not trusted because the issuer certificate is unknown.<br>The server might not be sending the appropriate intermediate certificates.<br>An additional root certificate may need to be imported. |        |                  |                       |     |   |   |   |     |         |       |          |
|                             |                | Error code: SEC_ERROR_UNKNOWN_ISSUER                                                                                                    |        |                  |                       |     |   |   |   |     |         |       |          |
|                             |                | Add Exception                                                                                                    |        |                  |                       |     |   |   |   |     |         |       |          |
|                             | <b>77</b>      |                                                                                                    |        |                  |                       |     |   |   |   |     |         | 6:39  | <b>▼</b> |
|                             | <b>N</b>       | 🛆 🛷 唑 💙 🐸                                                                                                    | 1      |                  |                       |     |   |   | ^ | 2 1 | 3 ()) ' | 7/26/ | 2016     |

| https://hsiidc.haryanaeprocurement.gov.in                                                                          | C Q Search                                                                                                    | h 🖒                                                            | 自 🖡 🏠 | 9 🗸        | ** - |
|----------------------------------------------------------------------------------------------------|----------------------------------------------------------------------------------------------------|----------------------------------------------------------------|-------|------------|------|
| Https://hsiidc.haryanaeprocurement.gov.in  Your cc  The owner of hsi from being stoles Learn more  G Report erro   | C       Q. Search          Add Security Exception          Vou are about to override how Firefox identifies this site.          Legitimate banks, stores, and other public sites will not ask you to do thi          Legitimate banks, stores, and other public sites will not ask you to do thi          Legitimate banks, stores, and other public sites will not ask you to do thi          Legitimate banks, stores, and other public sites will not ask you to do thi          Legitimate banks, stores, and other public sites will not ask you to do thi          Legitimate banks, stores, and other public sites will not ask you to do thi          Legitimate banks, stores, and other public sites will not ask you to do thi          Legitimate banks, stores, and other public sites will not ask you to do thi          Legitimate banks, stores, and other public sites will not ask you to do thi          Legitimate banks, stores, and other public sites will not ask you to do thi          Legitimate banks, stores, and stores, and stores, and stores, and stores, and stores, and stores, and stores, and stores, and stores, and stores, and stores, and stores, and stores, and stores, and stores, and stores, and stores, and stores, and stores, and sto | his.<br>Get Certificate<br>↓/iew<br>suthority using<br>Jvanced |       | 9 <b>V</b> | **   |
| hsiidc.haryanaep<br>The certificate is<br>The server migh<br>An additional ro<br>Error code: SEC_<br>Add Exception | Confirm Security Exception  RROR_UNKNOWN_ISSUER                                                                                                    | Cancel                                                         |       |            |      |

Don't store site Permenently in Exception (don't check permanently store this exception

7. For Chrome Uninstalled browser and then again installed.